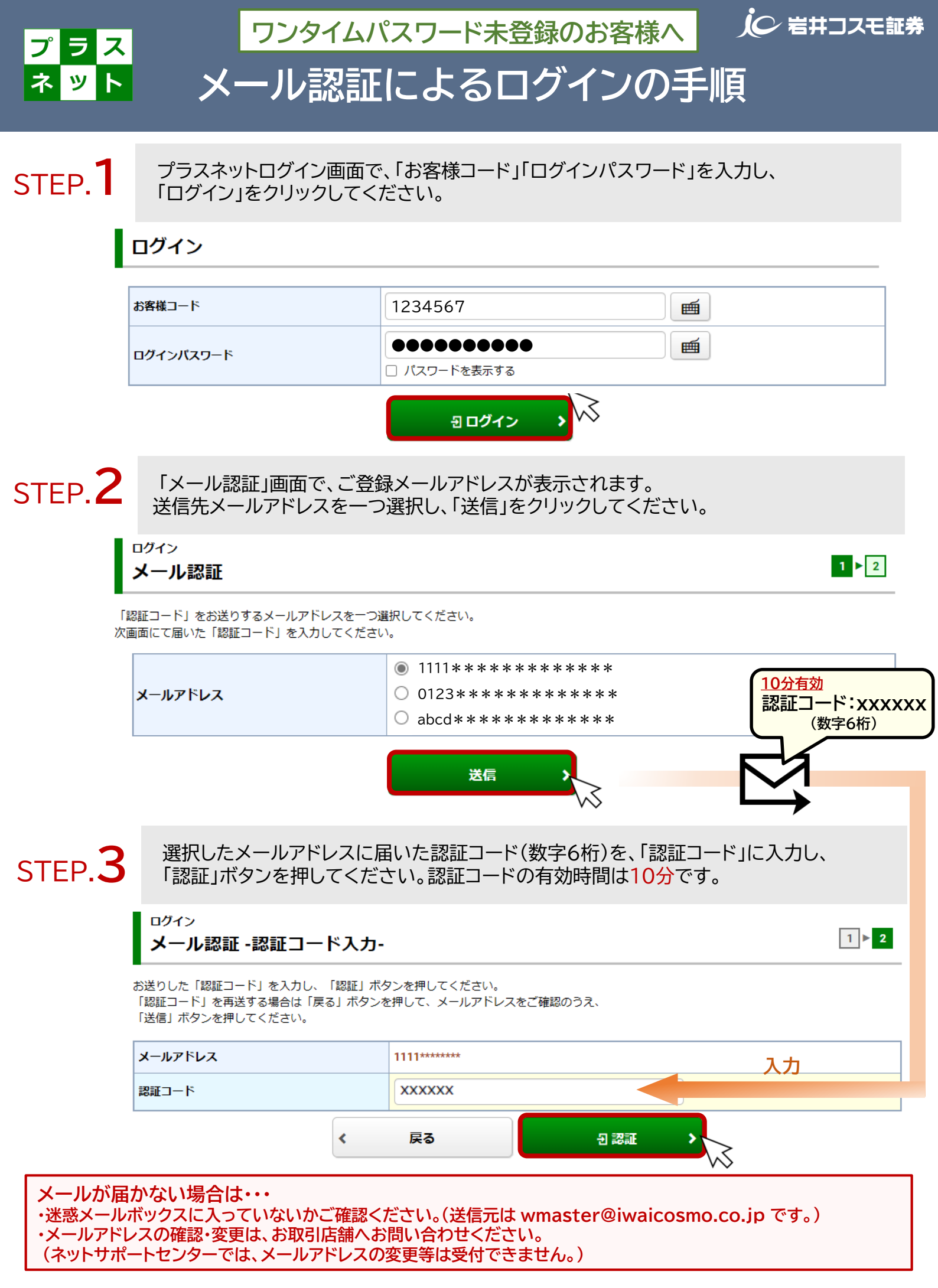

各キャリアのメール受信設定をご確認いただけます ⇒ auの方は<u>こちら</u> / ソフトバンクの方は<u>こちら</u> / ドコモの方は<u>こちら</u>